## 7 GEBRUIKERSHANDLEIDING VOOR DP C01.CAN

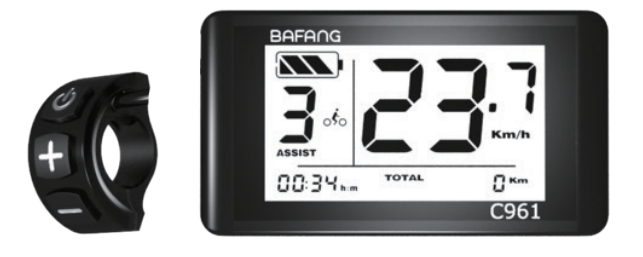

## INHOUD

| 7.1 belangingke medeuening                                                                                                    | 2                         |
|----------------------------------------------------------------------------------------------------|---------------------------|
| 7.2 Inleiding van Display                                                                                                    |                           |
| 7.3 Productomschrijving                                                                                                    | 3                         |
| 7.3.1 Specificaties                                                                                                    | 3                         |
| 7.3.2 Functioneel Overzicht                                                                                                    | 3                         |
| 7.4 Display                                                                                                    | 4                         |
|                                                                                                    |                           |
| 7.5 Knop Definitie                                                                                                    | 4                         |
| 7.5 Knop Definitie                                                                                                    |                           |
| 7.5 Knop Definitie                                                                                                    | <b>4</b><br><b>5</b><br>5 |
| 7.5 Knop Definitie.<br>7.6 Normale Werking.<br>7.6.1 Systeem Inschakelen / Uitschakelen.<br>7.6.2 Selectie van Ondersteuningsniveaus. | <b>4</b><br><b>5</b><br>5 |

|     | 7.6.3 Verlicthting                  |  |
|-----|-------------------------------------|--|
|     | 7.6.4 Loophulp                      |  |
|     | 7.6.5 Reset Kilometerstand5         |  |
|     | 7.6.6 Selectie Modus                |  |
|     | 7.6.7 Indicatie Batterijcapaciteit5 |  |
| 7.7 | Gebruikersinstelling                |  |
|     | 7.7.1 Instellingen                  |  |
|     | 7.7.2 Informatie                    |  |
| 7.8 | B Foutcode Definities               |  |
|     |                                     |  |

# 7.1 BELANGRIJKE MEDEDELING

- Neem contact op met uw leverancier als de foutinformatie op het display niet volgens de instructies kan worden gecorrigeerd.
- Het product is ontworpen om waterdicht te zijn. Het wordt sterk aanbevolen om te voorkomen dat het display onder water komt te staan.
- Reinig het display niet met een stoom-, hogedrukreiniger of waterslang.

- Gebruik dit product met zorg.
- Gebruik geen verdunners of andere oplosmiddelen om het scherm schoon te maken.
   Dergelijke stoffen kunnen de oppervlakken beschadigen.
- Slijtage delen zijn niet inbegrepen vanwege normaal gebruik en veroudering.

# 7.2 INLEIDING VAN DISPLAY

- Model: DP C01.CAN BUS
- Het materiaal van de behuizing is PC en PVC:

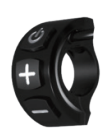

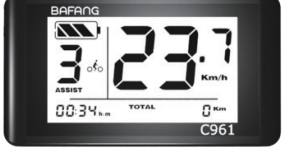

• De labelmarkering is als volgt:

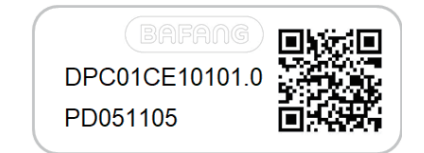

E

**Opmerking:** Bewaar het streepjescodelabel op de displaykabel. De informatie op het label wordt gebruikt voor een latere mogelijke software-update.

# 7.3 PRODUCTOMSCHRIJVING

## 7.3.1 Specificaties

- Bedrijfstemperatuur: -20 °C ~45 °C
- Opslag temperatuur: -20°C~50°C
- Waterbestendig: IP65
- Luchtvochtigheid: 30%-70% RH

## 7.3.2 Functioneel Overzicht

- Snelheidsaanduiding (schakelen tussen km en mijl)
- Indicatie batterijcapaciteit
- Het verlichtingssysteem.
- Indicatie van de ondersteuning.
- Kilometerstand (inclusief enkele reisafstand, totale afstand).
- Tijdweergave voor enkele reizen.
- Loophulp.
- Indicatie van foutmeldingen.

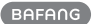

## 7.4 DISPLAY

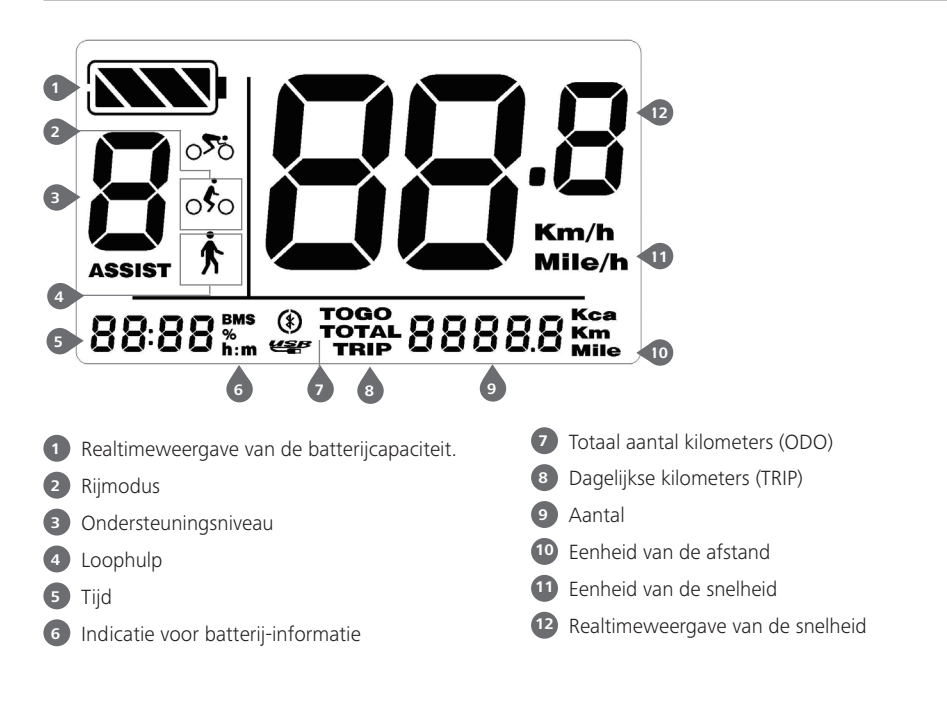

## 7.5 KNOP DEFINITIE

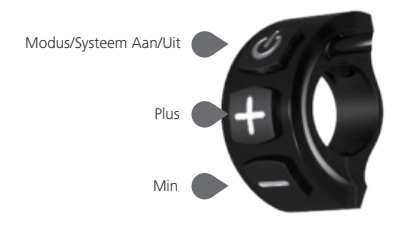

## 7.6 NORMALE WERKING

#### 7.6.1 Systeem Inschakelen / Uitschakelen

Houd (>2S) op het display ingedrukt om het systeem in te schakelen. Houd (>2S) opnieuw ingedrukt om het systeem uit te schakelen.

Als de "automatische uitschakeltijd" is ingesteld op 5 minuten, (kan deze worden gereset met de "automatische uit" -functie Zie "**Stel de automatische uitschakeltijd in.**"), het display wordt automatisch binnen de gewenste tijd uitgeschakeld wanneer het niet in werking is.

## 7.6.2 Selectie van Ondersteuningsniveaus

Wanneer het display is ingeschakeld, drukt u op de knop  $\blacksquare$  of  $\blacksquare$  (<0,5 S) om naar het gewenste ondersteuningsniveau te schakelen, het laagste niveau is 0, het hoogste niveau is 5 (het aantal ondersteuningsniveaus die ingesteld kunnen worden). Wanneer het systeem wordt ingeschakeld, begint het ondersteuningsniveau in niveau 1. Er is geen ondersteuning op niveau 0.

### 7.6.3 Verlicthting

Houd de knop  $\blacksquare$  (> 2S) ingedrukt om de verlichting te activeren.

Houd de knop  $\blacksquare$  (> 2S) opnieuw ingedrukt om de verlichting uit te schakelen.

De helderheid van de achtergrondverlichting kan worden ingesteld in de display-instellingen **"Helderheid"**.

### 7.6.4 Loophulp

De loophulp kan alleen worden geactiveerd met een stil staande pedelec.

Activering: Druk op de knop 🔤 totdat dit

symbool 🖈 verschijnt. Houd vervolgens de knop 📷 ingedrukt terwijl het symbool 🛧 wordt weergegeven. Nu wordt de loophulp geactiveerd. Het symbool 🛧 knippert en de pedelec ondersteunt ongeveer. 5 km / u. Na het loslaten van de knop 🚮 stopt de motor automatisch en schakelt terug naar niveau 0.

## 7.6.5 Reset Kilometerstand

Wanneer het display is ingeschakeld, houdt u bij de enkele reisafstand 3 seconden lang en synchroon ingedrukt om TRIP te resetten en af te sluiten.

## 7.6.6 Selectie Modus

Druk kort (0,5 sec.) Om TRIP of ODO te bekijken. Als volgt:

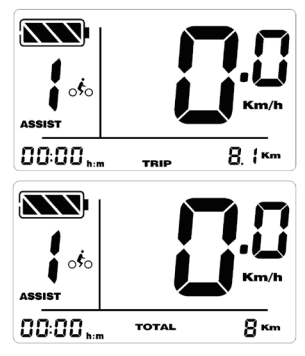

## 7.6.7 Indicatie batterijcapaciteit

De batterijcapaciteit wordt in real time weergegeven als 100% tot 0%. (zoals weergegeven in de onderstaande afbeelding).

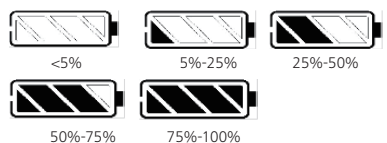

# 7.7 GEBRUIKERSINSTELLING

## 7.7.1 Instellingen

#### 7.7.1.1 Selectie van eenheid in km / mijl

Wanneer HMI wordt ingeschakeld, houdt u en gedurende 2 seconden ingedrukt om naar het instellingen menu te gaan. Druk vervolgens kort op f of (<0,5 S) om "Km / h of Mile / h" te selecteren.

Houd en en ingedrukt en de gegevens worden opgeslagen, tevens keert u terug naar de hoofdscherm. Of druk op of (<0,5 sec.) om op te slaan en het volgende item "Displayhelderheid instellen" in te voeren.

| Km/h |
|------|
| Km   |

### 7.7.1.2 Displayhelderheid instellen

Wanneer het display is ingeschakeld, houdt u e gedurende 2 seconden ingedrukt om naar het instellingen menu te gaan, vervolgens drukt u herhaaldelijk op () (<0,5 S) tot de helderheid (bLt) -instelling (zoals hieronder) en drukt u vervolgens op om de helderheid te verhogen of om de helderheid te verlagen (helderheid 1 -8).

Houd Hen ingedrukt en de gegevens worden opgeslagen, u keert terug naar het hoofdscherm. Of druk op O (<0,5 sec.) om op te slaan en neer het volgende item "Klok instellen" te gaan.

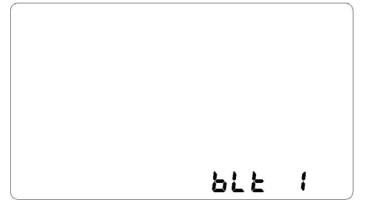

#### 7.7.1.3 Klok instellen

Wanneer het display is ingeschakeld, houdt u e gaurende 2 seconden ingedrukt om naar het instellingen menu te gaan, vervolgens drukt u herhaaldelijk op () (<0,5 S) tot de klok -instelling (zoals hieronder) en drukt u vervolgens op om de helderheid te verhogen of om de helderheid te verlagen (uren en minuten).

Houd Hen ingedrukt en de gegevens worden opgeslagen, u keert terug naar het hoofdscherm. Of druk op O (<0,5 sec.) om op te slaan en neer het volgende item "Stel de automatische uitschakeltijd in" te gaan.

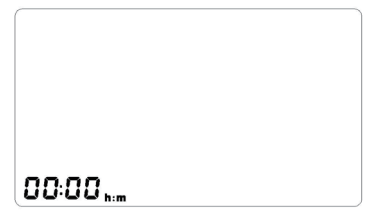

### 7.7.1.4 Stel de automatische uitschakeltijd in

Wanneer het display is ingeschakeld, houdt u en en gedurende 2 seconden ingedrukt om naar het instellingen menu te gaan, vervolgens drukt u herhaaldelijk op (<0,5 S) tot de automatische uitschakeltijd -instelling (zoals hieronder) en drukt u vervolgens op en om te verhogen of om de tijd te verlagen (0-60 minuten), 0 minuten betekent dat de automatische uitschakeling is uitgeschakeld.

Houd en en ingedrukt en de gegevens worden opgeslagen, u keert terug naar het hoofdscherm. Of druk op ((<0,5 sec.) om op te slaan en neer het volgende item "Stel het ondersteuningsniveau in" te gaan.

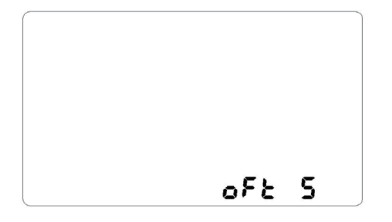

#### 7.7.1.5 Stel het ondersteuningsniveau in

Wanneer het display is ingeschakeld, houdt u en gedurende 2 seconden ingedrukt om naar het instellingen menu te gaan, vervolgens drukt u herhaaldelijk op () (<0,5 S) tot de ondersteuningsniveau -instelling (zoals hieronder) en drukt u vervolgens op for on het gewenste niveau te selecteren (3/5/9).

Houd en en ingedrukt en de gegevens worden opgeslagen, u keert terug naar het hoofdscherm.

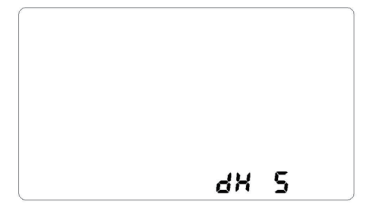

#### 7.7.2 Informatie

Alle gegevens in dit item kunnen niet worden gewijzigd, maar alleen worden weergegeven.

#### 7.7.2.1 Wielomtrek

Wanneer het display is ingeschakeld, houdt u e gedurende 2 seconden ingedrukt om naar het instellingen menu te gaan, vervolgens drukt u herhaaldelijk op (<0,5 S) tot de wielomtrek -instelling (zoals hieronder).

Houd 🖶 en 🔜 ingedrukt en de gegevens

worden opgeslagen, u keert terug naar het hoofdscherm. Of druk op 🕐 (<0,5 sec.) om op te slaan en neer het volgende item "Snelheidslimiet" te gaan.

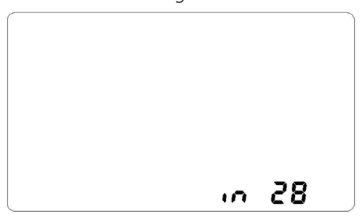

#### 7.7.2.2 Snelheidslimiet

Wanneer het display is ingeschakeld, houdt u en en gedurende 2 seconden ingedrukt om naar het instellingen menu te gaan, vervolgens drukt u herhaaldelijk op (<0,5 S) tot de snelheidslimiet -instelling (zoals hieronder).

Houd en en ingedrukt en de gegevens worden opgeslagen, u keert terug naar het hoofdscherm. Of druk op (<0,5 sec.) om op te slaan en neer het volgende item "Display Informatie" te gaan.

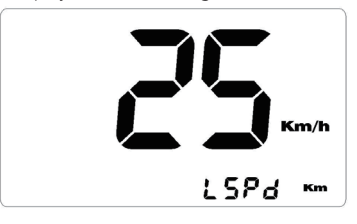

#### 7.7.2.3 Display Informatie

Wanneer het display is ingeschakeld, houdt u e gedurende 2 seconden ingedrukt om naar het instellingen menu te gaan, vervolgens drukt u herhaaldelijk op (<0,5 S) tot de display hardware versie (dHc) of de software versie (dSc) te zien (zoals hieronder). Houd 🕂 en 🔚 ingedrukt en de gegevens worden opgeslagen, u keert terug naar het hoofdscherm. Of druk op 🔱 (<0,5 sec.) om op te slaan en neer het volgende item "Controller Informatie" te gaan.

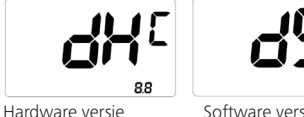

Software versie

888

### 7.7.2.4 Controller Informatie

Wanneer het display is ingeschakeld, houdt u 🕂 en 🗖 gedurende 2 seconden ingedrukt om naar het instellingen menu te gaan, vervolgens drukt u herhaaldelijk op  $\bigcirc$  (<0,5 S) tot de Controller hardware versie (CHc) of de software versie (CSc) te zien (zoals hieronder).

Houd 🖶 en 🚍 ingedrukt en de gegevens worden opgeslagen, u keert terug naar het hoofdscherm. Of druk op  $\bigcirc$  (<0,5 sec.) om op te slaan en neer het volgende item "Torque Informatie" te gaan.

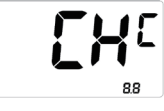

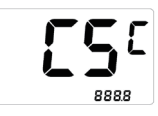

Hardware versie

Software versie

#### 7.7.2.5 Torque Informatie

Wanneer het display is ingeschakeld, houdt u 🕂 en 🗖 gedurende 2 seconden ingedrukt om naar het instellingen menu te gaan, vervolgens drukt u herhaaldelijk op 🕛 (<0,5 S) tot de torque sensor hardware versie (SHc) of de software versie (SSc) te zien (zoals hieronder).

Houd 🕂 en 🔤 ingedrukt en de gegevens worden opgeslagen, u keert terug naar het hoofdscherm. Of druk op  $\bigcirc$  (<0,5 sec.) om op te slaan en neer het volgende item "Bericht van foutcode" te gaan.

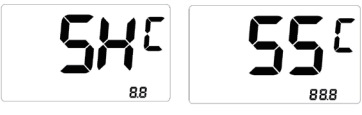

Hardware versie

Software versie

#### 7.7.2.6 Bericht van foutcode

Wanneer het display is ingeschakeld, houdt u 🕂 en 🗖 gedurende 2 seconden ingedrukt om naar het instellingen menu te gaan, vervolgens drukt u herhaaldelijk op  $\bigcirc$  (<0,5 S) tot de foutcode -instelling (zoals hieronder), en drukt u vervolgens op 🕂 of om elk foutbericht te bekijken. Het toont foutinformatie voor de laatste tien fouten van de Pedelec. Foutcode "--" betekent dat er geen fout is.

Houd 🕂 en 🔤 ingedrukt en de gegevens worden opgeslagen, u keert terug naar het hoofdscherm

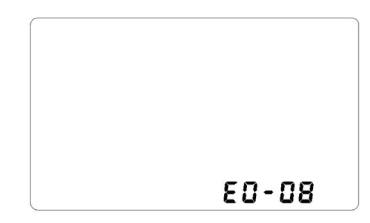

#### 7.7.2.7 Batterij Informatie

1) Wanneer het display wordt ingeschakeld, houdt u 🕂 en 🕛 gedurende 2 seconden ingedrukt om informatie over de batterij te bekijken. Druk kort 🕂 of 🗕 Om alle informatie over de batterij te bekijken.

Houd 🕂 en 🚍 ingedrukt en de gegevens worden opgeslagen, u keert terug naar het hoofdscherm

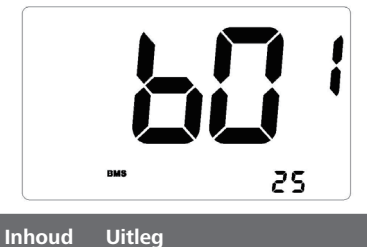

| b01 | Huidige temperatuur in graden<br>(°C)                     |  |
|-----|-----------------------------------------------------------|--|
| b04 | Voltage (V)                                               |  |
| b06 | Ontlading (A)                                             |  |
| b07 | Resterende capaciteit (A/h)                               |  |
| b08 | Totale capaciteit (A/h)                                   |  |
| b09 | Standaard laadstatus (%)                                  |  |
| b10 | Absolute oplaadstatus (%)                                 |  |
| b11 | laadcycli (aantal)                                        |  |
| b12 | Maximale tijd waarin geen lader is<br>aangesloten (Uur)   |  |
| b13 | Wanneer voor het laatst een lader<br>is aangesloten (Uur) |  |
| d00 | Aantal (individueel)                                      |  |
| d01 | Cell Voltage 1 (m/V)                                      |  |
| d02 | Cell Voltage 2 (m/V)                                      |  |
| dn  | Cell Voltage n (m/V)                                      |  |

**OPMERKING:** Als er geen gegevens worden gedetecteerd, wordt "-" weergegeven.

2) Bekijk de hardwareversie en de software versie van de batterij

Druk kort 🔛 (0,5 sec) om de hardwareversie en de software versie van de batterij weer te geven, als volgt:

"bHc" betekent BMS-hardwarecontrole;

"bSc" betekent BMS Software check

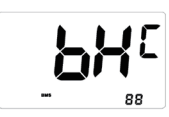

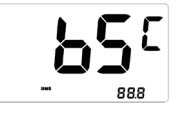

Hardware versie

Software versie

# **7.8 FOUTCODE DEFINITIES**

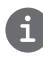

Het display kan de fouten van een pedelec weergeven. Als een fout wordt gedetecteerd, wordt een van de volgende foutcodes weergegeven.

**Opmerking:** lees de beschrijving van de foutcode zorgvuldig. Als u de foutcode ziet, start u het systeem eerst opnieuw. Neem contact op met uw dealer als het probleem niet is opgelost.

| Foutcode | Verklaring                                                                       | Probleemoplossen                                                                                                    |
|----------|----------------------------------------------------------------------------------|----------------------------------------------------------------------------------------------------|
| 04       | De gashendel gaat niet terug in de<br>juiste positie.                            | Controleer of de gashendel terug in de juiste<br>positie gaat, als de situatie niet verbetert,<br>monteer dan een nieuwe gashendel.<br>(enkel als deze functie aanwezig is)                                                                                     |
| 05       | Gashendel fout.                                                                  | <ol> <li>Controleer de stekker of kabel van de<br/>gashendel of ze goed zijn bevestigd</li> <li>Koppel de gashendel los, als het probleem<br/>nog steeds optreedt neem contact op met uw<br/>verkoper.</li> <li>(enkel als deze functie aanwezig is)</li> </ol> |
| 07       | Overspannings beveiliging.                                                       | <ol> <li>Verwijder de batterij.</li> <li>Plaats de batterij opnieuw.</li> <li>Neem contact op met uw verkoper als het<br/>probleem zich blijft voordoen.</li> </ol>                                                                                             |
| 08       | Fout met het hall-sensorsignaal in de motor.                                     | Neem contact op met uw verkoper.                                                                                                    |
| 09       | Fout met de motorfases.                                                          | Neem contact op met uw verkoper.                                                                                                    |
| 10       | De temperatuur in de motor heeft<br>zijn maximale beschermingswaarde<br>bereikt. | <ol> <li>Schakel het systeem uit en laat de Pedelec<br/>afkoelen.</li> <li>Neem contact op met uw verkoper als het<br/>probleem zich blijft voordoen.</li> </ol>                                                                                                |
| 11       | De temperatuursensor in de motor<br>heeft een fout.                              | Neem contact op met uw verkoper.                                                                                                    |
| 12       | Fout met de current sensor in de controller.                                     | Neem contact op met uw verkoper.                                                                                                    |
| 13       | Fout met de temperatuursensor in de batterij.                                    | Neem contact op met uw verkoper.                                                                                                    |

| Foutcode | Verklaring                                                              | Probleemoplossen                                                                                                    |
|----------|-------------------------------------------------------------------------|----------------------------------------------------------------------------------------------------|
| 14       | De beveiligingstemperatuur in de<br>controller heeft zijn maximale bes- | <ol> <li>Schakel het systeem uit en laat de Pedelec<br/>afkoelen.</li> <li>Neem contact op met uw verkoper als het</li> </ol>                       |
|          | chermingswaarde bereikt.                                                | probleem zich blijft voordoen.                                                                                                    |
| 15       | Fout met de temperatuursensor in de controller.                         | Neem contact op met uw verkoper.                                                                                                    |
|          |                                                                         | 1. Start het systeem opnieuw op                                                                                                    |
|          | Snelheidssensor fout.                                                   | <ol> <li>Controleer of de magneet op de spaak is<br/>uitgelijnd met de snelheidssensor en dat de<br/>afstand tussen 10 mm en 20 mm ligt.</li> </ol> |
| 21       |                                                                         | <ol> <li>Controleer of de connector van de snel-<br/>heidssensor correct is aangesloten.</li> </ol>                                                 |
|          |                                                                         | 4. Neem contact op met uw verkoper als het probleem zich blijft voordoen.                                                                           |
| 25       | Torque signaal fout.                                                    | 1. Controleer of alle verbindingen correct zijn aangesloten.                                                                                        |
| 25       |                                                                         | 2. Neem contact op met uw verkoper als het probleem zich blijft voordoen.                                                                           |
| 26       | Snelheidssignaal van de torque sen-<br>sor heeft een fout.              | 1. Controleer de connector van de snelheids-<br>sensor om te controleren of deze correct is<br>aangesloten.                                         |
| 20       |                                                                         | schade.                                                                                                    |
|          |                                                                         | 3. Neem contact op met uw verkoper als het probleem zich blijft voordoen.                                                                           |
| 27       | Over current, stroom, van controller.                                   | Neem contact op met uw verkoper.                                                                                                    |
| 30       | Communicatie probleem.                                                  | <ol> <li>Controleer of alle verbindingen correct zijn<br/>aangesloten.</li> <li>Neem contact op met uw verkoper als bet</li> </ol>                  |
|          |                                                                         | probleem zich blijft voordoen.                                                                                                    |

| Foutcode | Verklaring                                                      | Probleemoplossen                                                                                                    |
|----------|-----------------------------------------------------------------|----------------------------------------------------------------------------------------------------|
| 33       | Remsignaal heeft een fout.<br>(Als remsensoren zijn gemonteerd) | <ol> <li>Controleer alle connectoren.</li> <li>Neem contact op met uw verkoper als het<br/>probleem zich blijft voordoen.</li> </ol> |
| 35       | Detectiecircuit voor 15V heeft een fout.                        | Neem contact op met uw verkoper.                                                                                                    |
| 36       | Detectiecircuit op het bediening-<br>spaneel heeft een fout.    | Neem contact op met uw verkoper.                                                                                                    |
| 37       | WDT-circuit is defect.                                          | Neem contact op met uw verkoper.                                                                                                    |
| 41       | De totale spanning van de batterij is<br>te hoog.               | Neem contact op met uw verkoper.                                                                                                    |
| 42       | De totale spanning van de batterij is<br>te laag.               | Neem contact op met uw verkoper.                                                                                                    |
| 43       | Het totale vermogen van de batterij-<br>cellen is te hoog.      | Neem contact op met uw verkoper.                                                                                                    |
| 44       | De spanning van de enkele cel is te<br>hoog.                    | Neem contact op met uw verkoper.                                                                                                    |
| 45       | De temperatuur van de batterij is te<br>hoog.                   | Neem contact op met uw verkoper.                                                                                                    |
| 46       | De temperatuur van de batterij is te<br>laag.                   | Neem contact op met uw verkoper.                                                                                                    |
| 47       | De SOC van de batterij is te hoog.                              | Neem contact op met uw verkoper.                                                                                                    |
| 48       | De SOC van de batterij is te laag.                              | Neem contact op met uw verkoper.                                                                                                    |
| 61       | Schakel detectie defect.                                        | Neem contact op met uw verkoper. (alleen met deze functie)                                                                           |
| 62       | Elektronische derailleur kan niet<br>vrijkomen.                 | Neem contact op met uw verkoper. (alleen met deze functie)                                                                           |
| 71       | Elektronisch slot is vastgelopen.                               | Neem contact op met uw verkoper. (alleen met deze functie)                                                                           |
| 81       | Bluetooth-module heeft een fout.                                | Neem contact op met uw verkoper. (alleen met deze functie)                                                                           |